## HELP DOCUMENT FOR FILLING IN APPLICATION FOR MSE REGISTRATION

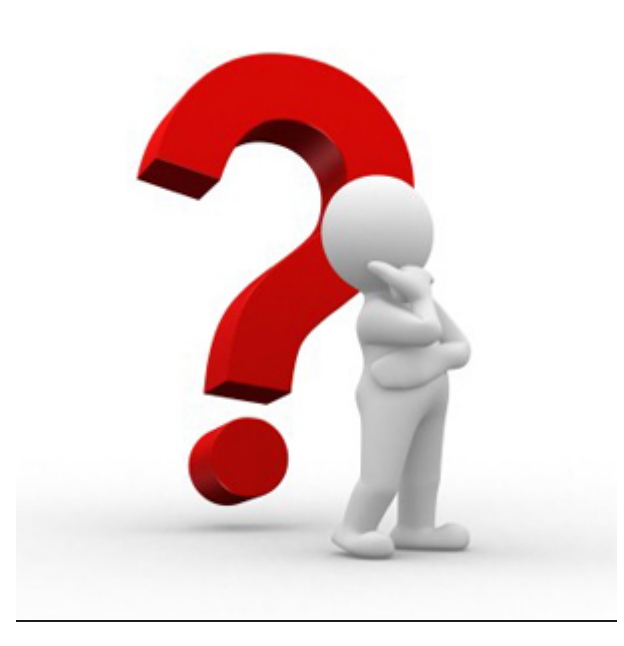

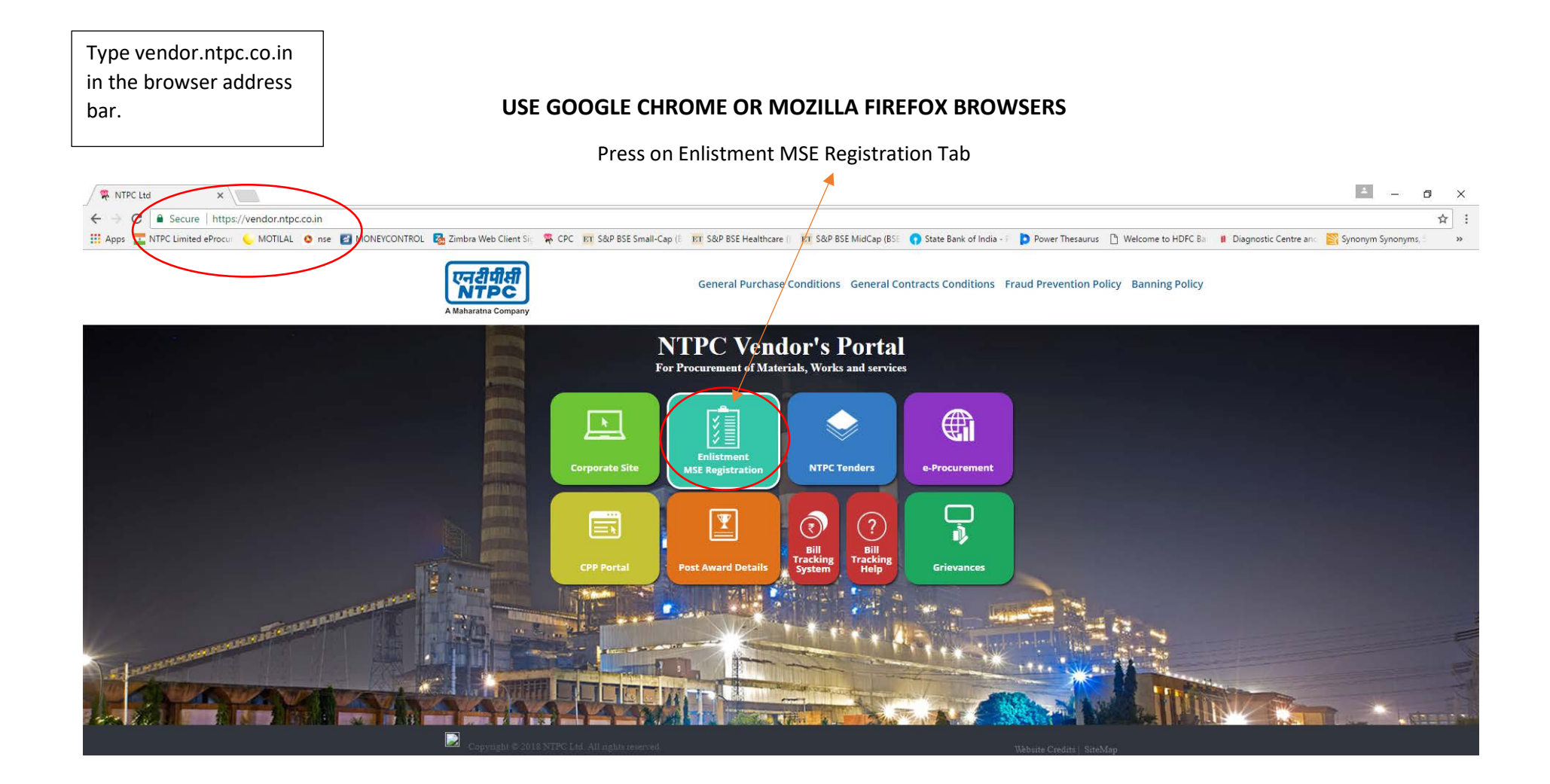

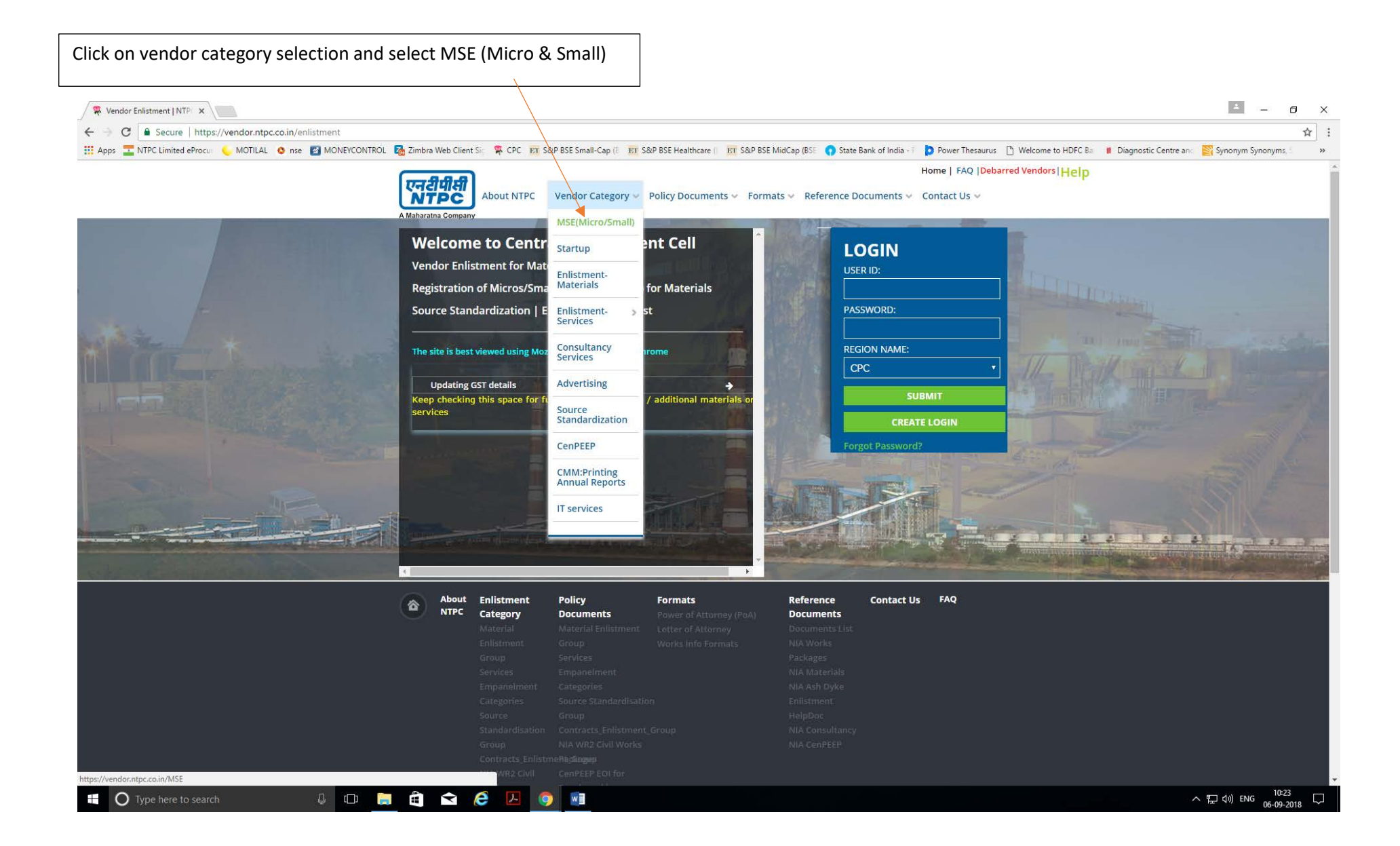

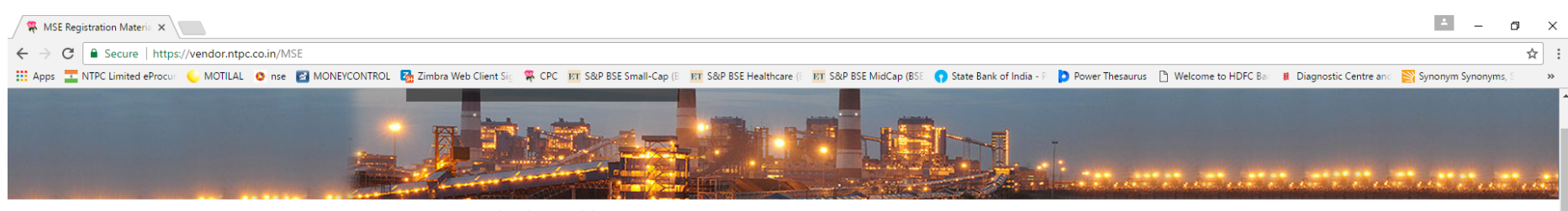

If you are a manufacturer of any one or more of the items currently offered as below click Policy Documents in the menu Select Standard Terms & Conditions(STC)and click Micro/Small(MSE) to read STC

## **MSE Registration Materials**

If the item(s) you manufacture are not figuring the list below do not proceed to create login credentials Keep visiting the site to view new item(s) added if any

## Check if you are a manufacturer of item(s) offered for MSE Registration.

Type here to search

U 🗇 🦲

| Show     | 100 🔻 er               | tries Search:                                                                                                    |               |
|----------|------------------------|----------------------------------------------------------------------------------------------------|---------------|
| Sl<br>No | MSE<br>ID <sup>‡</sup> | Material Description \$                                                                                                    | Responsibilit |
| 1        | RM1                    | metal clad switches (upto 30 Amps)                                                                                                    | CC-MSME       |
| 2        | RM3                    | Air/Room Coolers                                                                                                    | CC-MSME       |
| 3        | RM6                    | Ammeters/ohm meter/Volt meter (Electro magnetic upto Class I accuracy)                                                                                            | CC-MSME       |
| 4        | RM11                   | Bags of all types i.e. made of leather, cotton, canvas & jute etc. including kit bags, mail bags, sleeping bags & water-proof bag                                 | CC-MSME       |
| 5        | RM13                   | Barbed Wire                                                                                                    | CC-MSME       |
| 6        | RM16                   | Battery Charger                                                                                                    | CC-MSME       |
| 7        | RM21                   | Bituminous Paints                                                                                                    | CC-MSME       |
| 8        | RM23                   | Bolts & Nuts                                                                                                    | CC-MSME       |
| 9        | RM24                   | Bolts Sliding                                                                                                    | CC-MSME       |
| 10       | RM27                   | Boots & Shoes of all types including canvas shoes                                                                                                    | CC-MSME       |
| 11       | RM34                   | Brief Cases (other than moulded luggage)                                                                                                    | CC-MSME       |
| 12       | RM37                   | Buckets of all types                                                                                                    | CC-MSME       |
| 13       | RM46                   | Ceiling roses upto 15 amps                                                                                                    | CC-MSME       |
| 14       | RM48                   | Centrifugal Pumps suction & delivery 150 mm. x 150 mm                                                                                                    | CC-MSME       |
| 15       | RM53                   | Chokes for light fitting                                                                                                    | CC-MSME       |
| 16       | RM66                   | Conduit pipes                                                                                                    | CC-MSME       |
| 17       | RM93                   | Diesel engines upto 15 H.P                                                                                                    | CC-MSME       |
| 18       | RM96                   | Distribution Board upto 15 amps                                                                                                    | CC-MSME       |
| 19       | RM97                   | Domestic Electric appliances as per BIS Specifications : Toaster Electric, Elect. Iron, Hot<br>Plates, Elect. Mixer, Grinders Room heaters & convectors and ovens | CC-MSME       |
|          | $\diamond$             |                                                                                                    |               |

Home > MSE Registration Materials

| 🗮 MSE Registration Materia 🗙                       |                                                                                                    |                                  |                                           |                         |                     |                                            | ± _                      | o ×                                                                                                    |
|----------------------------------------------------|----------------------------------------------------------------------------------------------------|----------------------------------|-------------------------------------------|-------------------------|---------------------|--------------------------------------------|--------------------------|----------------------------------------------------------------------------------------------------|
| ← → C   Secure   https://vendor.ntpc.co.in/MSE     |                                                                                                    |                                  |                                           |                         |                     |                                            |                          | ☆ :                                                                                                    |
| 🔢 Apps 🔄 NTPC Limited eProcur 🥥 MOTILAL 🧔 nse 📓 MO | NEYCONTROL 🛛 🐻 Zimbra Web Client Sig 🛛 幕 CPC 🛛 📅 S&P BSE Small-Cap (B                                                        | S&P BSE Healthcare (E ET S       | a&P BSE MidCap (BSE 🛛 🕥 S                 | State Bank of India - P | Power Thesaurus     | ) Welcome to HDFC Bar 🛛 📕 Diagnostic Centr | e and 🛛 🛐 Synonym Synony | (ms, S >>>                                                                                                    |
|                                                    |                                                                                                    |                                  |                                           | ŀ                       | Home   FAQ  Debarro | ed Vendors Help                            |                          |                                                                                                    |
|                                                    | एन쉽네해<br>NTPC About NTPC Vendor Category ~                                                                                   | Policy Documents 🗸               | Formats 🗸 Referen                         | ce Documents 🗸 🤇        | Contact Us 🗸        |                                            |                          |                                                                                                    |
|                                                    | A Maharatna Company                                                                                                    | Enlistment Vision                |                                           |                         |                     |                                            |                          |                                                                                                    |
|                                                    | MSE Registration Materials                                                                                                   | Standard Terms ><br>& Conditions | Micro/Small(MSE)                          |                         |                     |                                            |                          |                                                                                                    |
|                                                    |                                                                                                    | Fraud Prevention<br>Policy       | Vendor ><br>Enlistment                    |                         |                     |                                            |                          |                                                                                                    |
|                                                    |                                                                                                    | Banning Policy                   | Empanelment of<br>Advertising<br>Agencies |                         |                     |                                            |                          |                                                                                                    |
|                                                    | Home > MSE Registration Materials                                                                                            |                                  | Consultancy<br>Services                   |                         |                     |                                            |                          | and the second second second second second second second second second second second second second second second |
|                                                    | MSE Registration Materials                                                                                                   |                                  | Standardization                           |                         |                     |                                            |                          |                                                                                                    |
| Read the MSE Standard                              | If the item(s) you manufacture are not figuring the list below do<br>Keep visiting the site to view new item(s) added if any | not proceed to create login      | CenPEEP                                   |                         |                     |                                            |                          |                                                                                                    |
| Terms & Conditions                                 | If you are a manufacturer of any one or more of the items currer<br>Conditions(STC)and click Micro/Small(MSE) to read STC    | ntly offered as below click I    | IT Services                               | enu Select Standard Te  | erms &              |                                            |                          |                                                                                                    |
| under the policy                                   | Show 100 • entries                                                                                                    |                                  | Printing Annual                           | Search:                 |                     |                                            |                          |                                                                                                    |
| documents dropdown                                 | SI MSE<br>No ID ♥                                                                                                    | Material Description             |                                           | +                       | Responsibility      |                                            |                          |                                                                                                    |
|                                                    | 1 RM1 metal clad switches (upto 30 Amps)                                                                                     | )                                |                                           |                         | CC-MSME             |                                            |                          |                                                                                                    |
|                                                    | 2 RM3 Air/Room Coolers                                                                                                    |                                  |                                           |                         | CC-MSME             |                                            |                          |                                                                                                    |
|                                                    | 3 RM6 Ammeters/ohm meter/Volt meter (E                                                                                       | lectro magnetic upto (           | Class I accuracy)                         |                         | CC-MSME             |                                            |                          |                                                                                                    |
|                                                    | 4 RM11 Bags of all types i.e. made of leather<br>sleeping bags & water-proof bag                                             | r, cotton, canvas & jut          | te etc. including kit b                   | ags, mail bags,         | CC-MSME             |                                            |                          |                                                                                                    |
|                                                    | 5 RM13 Barbed Wire                                                                                                    |                                  |                                           |                         | CC-MSME             |                                            |                          |                                                                                                    |
|                                                    | 6 RM16 Battery Charger                                                                                                    |                                  |                                           |                         | CC-MSME             |                                            |                          |                                                                                                    |
|                                                    | 7 RM21 Bituminous Paints                                                                                                    |                                  |                                           |                         | CC-MSME             |                                            |                          |                                                                                                    |
|                                                    | 8 RM23 Bolts & Nuts                                                                                                    |                                  |                                           |                         | CC-MSME             |                                            |                          |                                                                                                    |
|                                                    | 9 RM24 Bolts Sliding                                                                                                    | 9 RM24 Bolts Sliding             |                                           |                         |                     |                                            |                          |                                                                                                    |
|                                                    | 10 RM27 Boots & Shoes of all types includin                                                                                  | g canvas shoes                   |                                           |                         | CC-MSME             |                                            |                          |                                                                                                    |
|                                                    | 11 RM34 Brief Cases (other than moulded lu                                                                                   | ggage)                           |                                           |                         | CC-MSME             |                                            |                          |                                                                                                    |
|                                                    | 12 RM37 Buckets of all types                                                                                                 |                                  |                                           |                         | CC-MSME             |                                            |                          |                                                                                                    |
|                                                    | 13 RM46 Ceiling roses upto 15 amps                                                                                           |                                  |                                           |                         | CC-MSME             |                                            |                          |                                                                                                    |
| https://uppdog.ptog.co.jp/CTC_NASE                 | 14 RM48 Centrifugal Pumps suction & delive                                                                                   | ery 150 mm. x 150 mm             | 1                                         |                         | CC-MSME             |                                            |                          |                                                                                                    |
| https://vendor.ntpc.co.in/STC-MSE                  | es for light fitting                                                                                                    |                                  |                                           |                         | CC-MSME             |                                            |                          | 10:25                                                                                                    |
| 📘 🕐 Type here to search                            | 티 🚍 🗉 🔁 🔁 💟 🛄                                                                                                    |                                  |                                           |                         |                     |                                            | ヘ 🖫 🕸) ENG 06-           | 09-2018                                                                                                    |

| 🙊 Vendor Enlistment   NTPi 🗙                                     |                                                                                                    |                                                                                                    |                                                                                                    | 🔺 – 🔿 🗙                                                                |
|------------------------------------------------------------------|----------------------------------------------------------------------------------------------------|----------------------------------------------------------------------------------------------------|----------------------------------------------------------------------------------------------------|------------------------------------------------------------------------|
| ← → C  Secure   https://vendor.ntpc.co.in/enlistment             |                                                                                                    |                                                                                                    |                                                                                                    | ☆ :                                                                    |
| III Apps 🚾 NTPC Limited eProcur 🦕 MOTILAL 🔕 nse 🜌 MONEYCONTROL 🛛 | 🛃 Zimbra Web Client Sig 🧏 CPC 📧 S                                                                                                    | &P BSE Small-Cap (E 🛛 🛐 S&P BSE Healthcare () 🛛 🛐 S&P                                                                                                    | BSE MidCap (BSE 🜎 State Bank of India - F 🚺 Power Thesaurus 🛽                                                                                             | 🖞 Welcome to HDFC Ba 📲 Diagnostic Centre and 🞇 Synonym Synonyms, : 🛛 » |
|                                                                  | रज्वीपीसी<br>About NTPC                                                                                                    | Vendor Category 👻 Policy Documents 🛩 Fo                                                                                                    | Home   FAQ  Debarr                                                                                                    | Click on Create Login Button                                           |
|                                                                  | Welcome to Centr<br>Vendor Enlistment for Mate<br>Registration of Micros/Sma<br>Source Standardization   E<br>The site is best viewed using Moz<br>Updating GST details<br>Keep checking this space for for<br>services | al Procurement Cell<br>erials & Services<br>all Enterprises(MSE) for Materials<br>xpression of Interest<br>tilla Firefox or Google Chrome<br>urther announcements / additional materials or                                                                                                    | LOGIN<br>USER ID:<br>PASSWORD:<br>REGION NAME:<br>CPC<br>SUBMIT<br>CREATE LOGIN<br>Forgot Password?                                                       |                                                                        |
| https://vendor.ntpc.co.in/selectoptionpopup                      | About Enlistment<br>Category<br>Material<br>Enlistment<br>Group<br>Services<br>Empanelment<br>Categories<br>Source<br>Standardfsation<br>Group<br>Contracts_Enliste                                                     | Policy         Formats           Documents         Power of Attorney (PaA)           Material Enlistment         Letter of Attorney           Group         Works Info Formats           Services         Empanelment           Categories         Source Standardisation           Group         Contracts, Enlistment, Group           NIA WR2 Civil Works         Mexes | Reference Contact Us FAQ<br>Documents<br>Documents List<br>NIA Works<br>Packages<br>NIA Materials<br>NIA Ash Dyke<br>Enlistment<br>HelpDoc<br>NIA CenPEEP |                                                                        |
| 📲 🔿 Type here to search 🚇 🗇 💭                                    | 🛱 🛋 😂 🗵 🤵                                                                                                    |                                                                                                    |                                                                                                    | へ 転 小》 ENG 10:33 い<br>06-09-2018 い                                     |

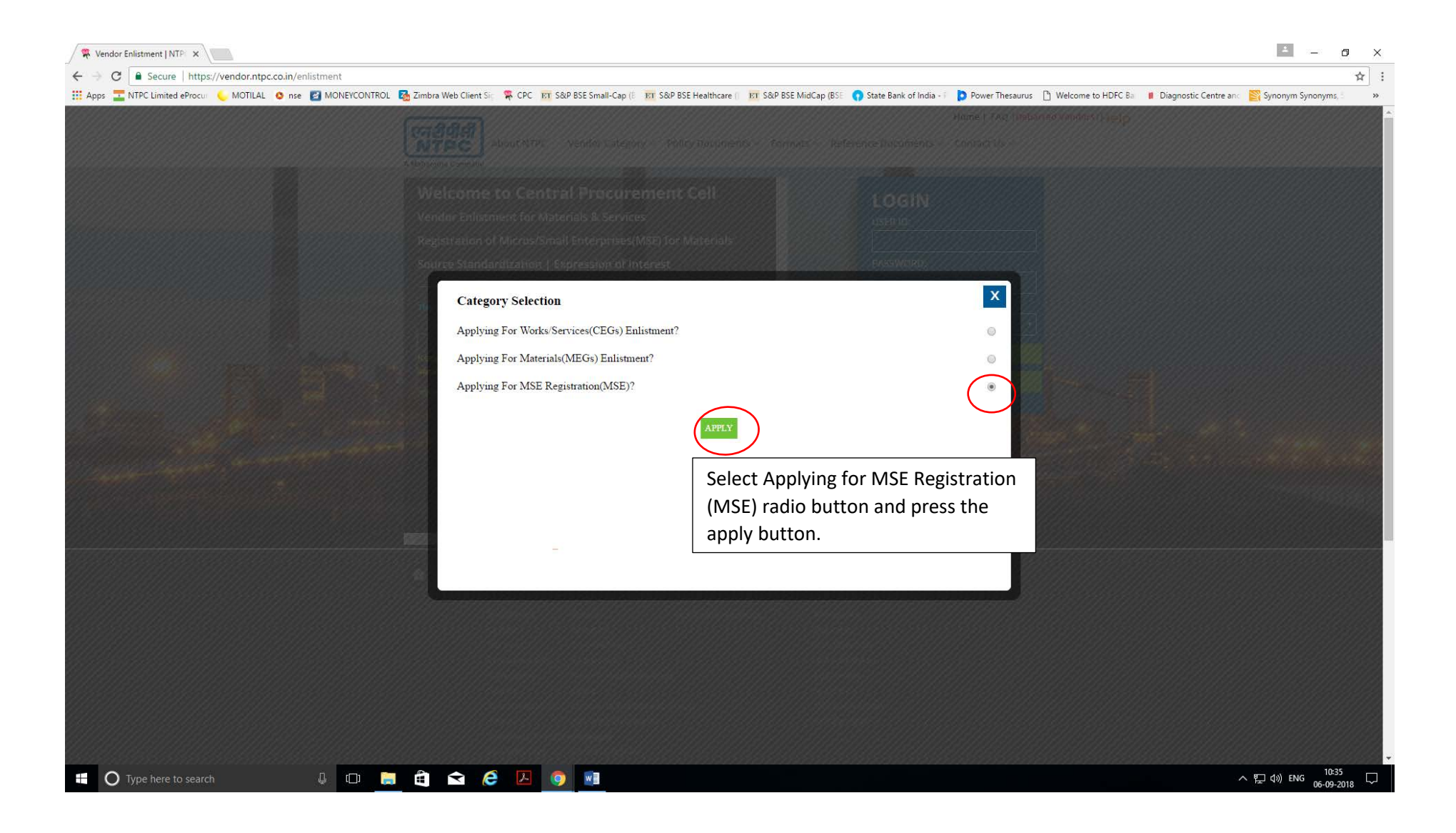

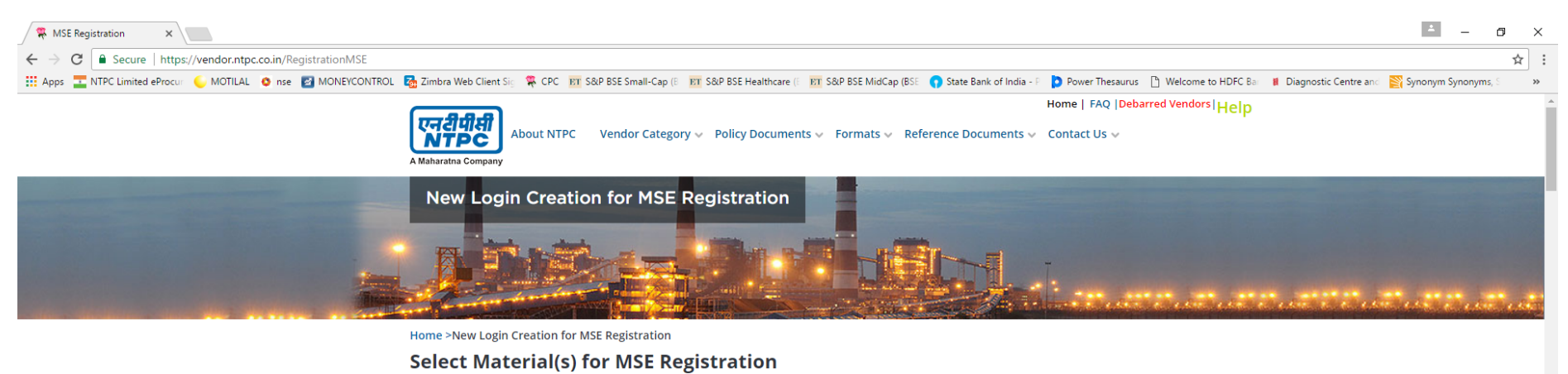

| First select the items<br>by checking the check<br>box then press | If you happen to<br>these items to ge<br>If your materi<br>and keep visit | be manufacturer of any one or more items listed below you can select one or more of<br>registered for MSE(Micro,Small Enterprises)<br>al/product is not appearing in this list, please do not proceed further at this sta<br>ing this website for additional material listings. | Search within list | CONTINUE >     |                                  |
|-------------------------------------------------------------------|---------------------------------------------------------------------------|----------------------------------------------------------------------------------------------------|--------------------|----------------|----------------------------------|
| continue button.                                                  | SL                                                                        | NO MATERIAL                                                                                                    | IDMSE F            | RESPONSIBILITY |                                  |
|                                                                   |                                                                           | 1 AIR/ROOM COOLERS                                                                                                    | RM3                | CC-MSME        |                                  |
|                                                                   |                                                                           | 2 AMMETERS/OHM METER/VOLT METER (ELECTRO MAGNETIC UPTO CLASS I<br>ACCURACY)                                                                                                    | RM6                | CC-MSME        |                                  |
|                                                                   |                                                                           | 3 BAGS OF ALL TYPES I.E. MADE OF LEATHER, COTTON, CANVAS & JUTE ETC.<br>INCLUDING KIT BAGS, MAIL BAGS, SLEEPING BAGS & WATER-PROOF BAG                                                                                                    | RM11               | CC-MSME        |                                  |
|                                                                   |                                                                           | 4 BARBED WIRE                                                                                                    | RM13               | CC-MSME        |                                  |
|                                                                   |                                                                           | 5 BATTERY CHARGER                                                                                                    | RM16               | CC-MSME        |                                  |
|                                                                   |                                                                           | 6 BITUMINOUS PAINTS                                                                                                    | RM21               | CC-MSME        |                                  |
|                                                                   |                                                                           | 7 BOLTS & NUTS                                                                                                    | RM23               | CC-MSME        |                                  |
|                                                                   |                                                                           | 8 BOLTS SLIDING                                                                                                    | RM24               | CC-MSME        |                                  |
|                                                                   |                                                                           | 9 BOOTS & SHOES OF ALL TYPES INCLUDING CANVAS SHOES                                                                                                    | RM27               | CC-MSME        |                                  |
|                                                                   |                                                                           | 10 BRIEF CASES (OTHER THAN MOULDED LUGGAGE)                                                                                                    | RM34               | CC-MSME        |                                  |
|                                                                   |                                                                           | 11 BUCKETS OF ALL TYPES                                                                                                    | RM37               | CC-MSME        |                                  |
|                                                                   |                                                                           | 12 CEILING ROSES UPTO 15 AMPS                                                                                                    | RM46               | CC-MSME        |                                  |
| Type here to search                                               |                                                                           |                                                                                                    | D1440              | CC MSME        | へ に 4ッ) ENG 10:37<br>の にの - 2018 |

| 🐺 New Login creation to Ap 🗙                                         |                                         |                                                                         |                                |                       |                                       |                     |                       |                         | ÷ _               | ٥    | ×  |
|----------------------------------------------------------------------|-----------------------------------------|-------------------------------------------------------------------------|--------------------------------|-----------------------|---------------------------------------|---------------------|-----------------------|-------------------------|-------------------|------|----|
| ← → C   Secure   https://vendor.ntpc.co.in/RegMSE                    |                                         |                                                                         |                                |                       |                                       |                     |                       |                         |                   | ☆    | :  |
| 🗰 Apps 茎 NTPC Limited eProcur 🌜 MOTILAL 🧿 nse 📓 MONEYCONTROL 🐻 Zimbr | ra Web Client Sig 🏻 🌹                   | CPC ET S&P BSE Small-Cap (B ET                                          | r S&P BSE Healt                | hcare (E ET S&P BSE   | MidCap (BSE 🕥 State Bank of India - P | Power Thesaurus     | 🕒 Welcome to HDFC Bar | 🔋 Diagnostic Centre and | 🛐 Synonym Synonym | s, S | »» |
| Home                                                                 | > New Login crea                        | ation for MSE Registration                                              |                                |                       |                                       |                     |                       |                         |                   |      | 4  |
| Nev                                                                  | v Login cr                              | eation for MSE Re                                                       | egistrati                      | ion No                | te: Only PDF format is acceptable     | e * Mandatory Field | s                     |                         |                   |      |    |
|                                                                      |                                         |                                                                         |                                |                       |                                       |                     |                       |                         |                   |      |    |
|                                                                      | 🚮 Input details                         | s once saved cannot be changed.                                         | Furnishing fal                 | se Information will l | ead to rejection of application for e | enlistment          |                       |                         |                   |      |    |
| N.<br>CC<br>O                                                        | ame of the<br>ompany /<br>rganisation * | Enter Organisation Name                                                 |                                |                       |                                       |                     |                       |                         |                   |      | l  |
|                                                                      | AN No *                                 | Enter PAN No.                                                           |                                | Choose File           |                                       |                     |                       |                         |                   |      |    |
| Fill in New Login                                                    | AM No(Please<br>ee note below) *        | UAM/Certificate No                                                      |                                | Choose File           |                                       |                     |                       |                         |                   |      |    |
| creation for MSE                                                     | ote:UAM or Cert                         | ificate issued by NSIC/DIC/KVIE                                         | B/KVIC/Coir Bo                 | oard/Directorate o    | f Handicrafts & Handlooms or ar       | ny other body       |                       |                         |                   |      |    |
| Registration form                                                    | ommunication<br>ddress *                | Enter Street/City Address                                               |                                | <u>Number</u>         |                                       |                     |                       |                         |                   |      |    |
|                                                                      |                                         |                                                                         | _                              |                       |                                       | _                   |                       |                         |                   |      |    |
| Er                                                                   | mail ID*                                | example@domain.com                                                      |                                | Phone No.             | Max 13 digit phone no. only           |                     |                       |                         |                   |      |    |
| Co                                                                   | ountry *                                | India 🔻                                                                 |                                | State/Region*         | Select State/Region •                 | '                   |                       |                         |                   |      |    |
| Ci                                                                   | ity *                                   | Enter Clty                                                              |                                | Pin Code*             | 6 digit pincode only                  |                     |                       |                         |                   |      |    |
| Co                                                                   | ontact Person*                          | Enter Name                                                              |                                | Mobile No.*           | 91 10 digit mobile no. only           |                     |                       |                         |                   |      |    |
| N<br>C                                                               | ITPC Vendor<br>ode (If Any)             | 7 digit numeric vendor code only                                        | How                            | to Create GepNl       | C ld And GepNIC profile               |                     |                       |                         |                   |      | J  |
| N                                                                    | ITPC GepNIC ID*                         | example@domain.com if you ha<br>NIC) id enter these separate            | appen to have<br>ed by commas  | e more than one G     | epNIC ID (Govt e proc portal          | Choose File         |                       |                         |                   |      |    |
|                                                                      |                                         |                                                                         |                                |                       |                                       |                     |                       |                         |                   |      |    |
|                                                                      | The Company                             | agrees with the Standard Terms a                                        | & Conditions f                 | or MSE Registration   |                                       |                     |                       |                         |                   |      |    |
|                                                                      | The Company                             | agrees with the Fraud Prevention                                        | n Policy as set l              | by NTPC as it appea   | rs on this website.                   |                     |                       |                         |                   |      |    |
|                                                                      | The Company                             | agrees with the Banning Policy as                                       | s set by NTPC a                | as it appears on this | website.                              |                     |                       |                         |                   |      |    |
|                                                                      | The Company<br>Company stan             | understands that in the event an<br>ds to lose the trust and Registrati | y information<br>ion with NTPC | being provided to N   | TPC is found false at any stage the   |                     |                       |                         |                   |      |    |
|                                                                      | The Company<br>Enterprise).             | confirms they manufacturers of t                                        | the selected ite               | em(s) and qualify fo  | r being treated as MSE(Micro/Small    | I                   |                       |                         |                   |      |    |
|                                                                      |                                         |                                                                         |                                | LOGIN CREA            | TION FOR MSE REGISTRATION             |                     |                       |                         |                   |      |    |
| 🗄 🔿 Type here to search                                              | <b>R</b>                                | 🗡 💿 🖬                                                                   |                                |                       |                                       |                     |                       | ~                       | 、 臣               | 39   |    |

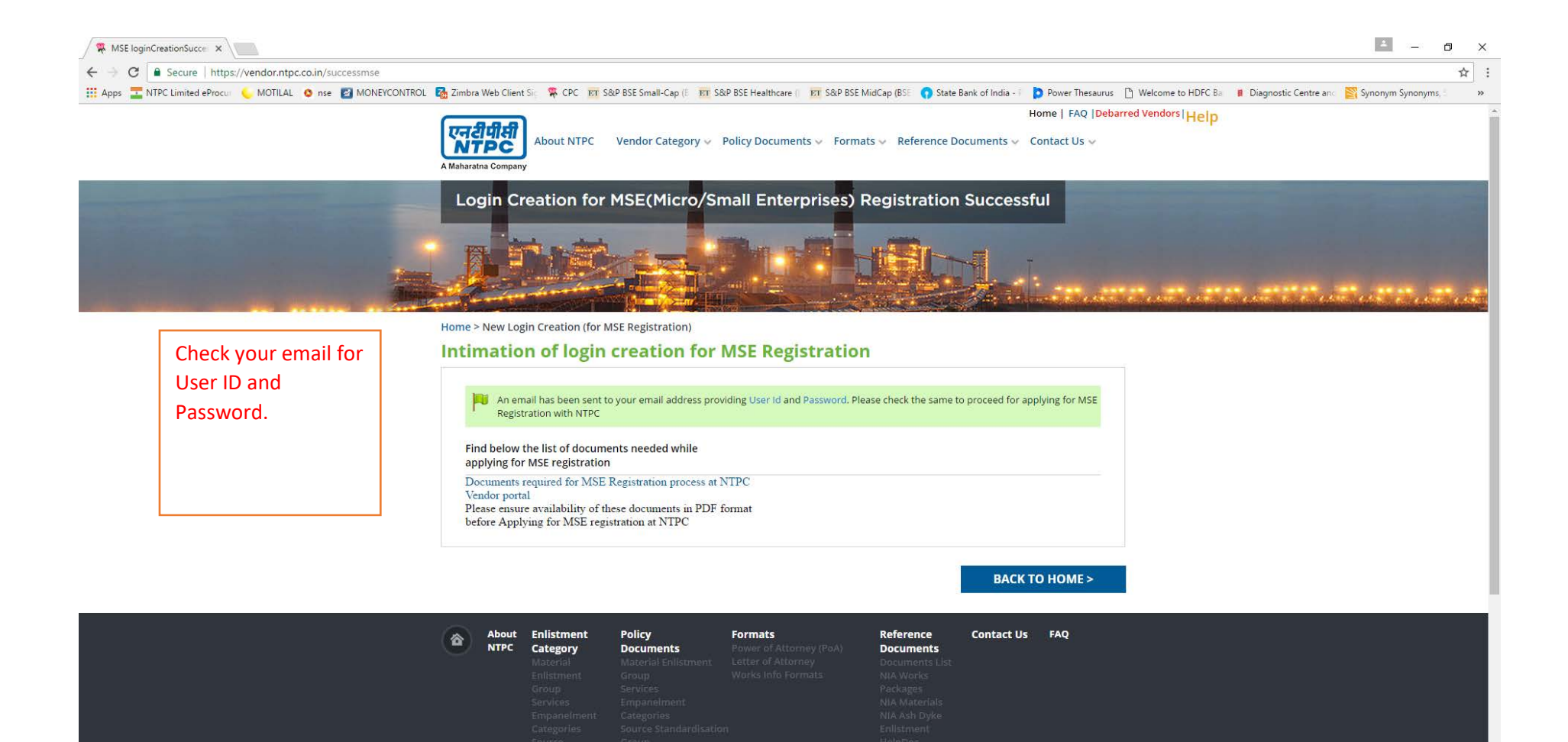

へ 記 (小)) ENG 10:41 06-09-2018

4 🖸 📜 🚔 🗲 🖉

Type here to search

w

0

| 🙊 Vendor Enlistment J NTPL 🗙 🧟 Zimbra: Inbox (1160) 🛛 🗙 👤 NTPC PRADIP 💦 🗴 🔯 IBM BPM Portal - Correspond V 🕺 Intimation of Login creations X                                                                                                    |                                    | <u> </u>    | - 0                 | ×        |
|----------------------------------------------------------------------------------------------------|------------------------------------|-------------|---------------------|----------|
| ← → X 🖻 Secure   https://mail.google.com/mail/u/0/#inbox/FMfcgxvzKQrNfRhltsgnRcVcdzfWBjGg                                                                                                    |                                    |             |                     | ☆ :      |
| 🔢 Apps 🔽 NTPC Limited eProcur 🌜 MOTILAL 🧿 nse 📓 MONEYCONTROL 💁 Zimbra Web Client Sig 🛱 CPC 🔤 S&P BSE Small-Cap (8 🔤 S&P BSE Healthcare (1) 🛐 S&P BSE MidCap (BSE 🌎 State Bank of India - F 🍃 Power Thesaurus 🗋 Welcome to HDFC Ba                                                                                                    | ar 🔋 Diagnostic Centre and 📑 Sy    | ynonym Sync | onyms, S            | **       |
| E Gmail Q Search mail                                                                                                    |                                    |             | 0                   |          |
| ← Compose ← C O T © C D D :                                                                                                    | 6 of 1,854 🛛 🗸                     | < >         | \$                  | 31       |
| Intimation of Login creation                                                                                                    |                                    | •           | Ø                   | <b>Q</b> |
| <ul> <li>★ Starred</li> <li>Cpc <cpc@ntpc.co.in><br/>to me →</cpc@ntpc.co.in></li> </ul>                                                                                                    | u, Sep 6, 10:42 AM (1 day ago) 🛛 🥇 | ☆ ♠         | :                   | 0        |
| <ul> <li>Sent</li> <li>Dear ghjfdohjreib jkbnlf</li> <li>You have created login credentials at NTPC Vendor Portal as precursor to MSE (Micro/Small Enterprises) Registration</li> </ul>                                                                                                    |                                    |             |                     |          |
| Draits         The Userid is 8849413           V         More         The Password is r6xt85                                                                                                    |                                    |             |                     | +        |
| Click Here is apply for MSE Registration by using above mentioned login credentials.         Sample copy of intimation of login creation.         Find below the list of documents needed while applying for MSE Registration :         Documents required for MSE Registration process         Kindly, ensure availability of the mentioned documents in PDF format before MSE Registration         As this is a system generated email. Please do not reply to this email.         Regards ,         CPC admin |                                    |             |                     |          |
| Thank you for your mail. Thanks for the mail. Thanks a lot.                                                                                                    |                                    |             |                     |          |
| Reply Forward                                                                                                    |                                    |             |                     |          |
| ÷ •                                                                                                    |                                    |             |                     | >        |
| # 🔿 Type here to search 🛛 📮 🛱 😭 🔁 🙋 🔼 🗾 🧕                                                                                                    | ~ 탇                                | (句)) ENG    | 16:46<br>)7-09-2018 | $\Box$   |

|                                                                                                    |                         | 30170 | 6.0 |
|----------------------------------------------------------------------------------------------------|-------------------------|-------|-----|
| ← → C ■ Secure   https://vendor.ntpc.co.in/enlistment                                                                                                    |                         | ☆     | :   |
| 🗰 Apps 🔽 NTPC Limited eProcur 🌜 MOTILAL 🧿 nse 📓 MONEYCONTROL 🖓 Zimbra Web Client Sic 🐐 CPC 🛐 S&P BSE Small-Cap (E 🛐 S&P BSE Healthcare () 🛐 S&P BSE MidCap (BSE 🌎 State Bank of India - 👔 Power Thesaurus 🗋 Welcome to HDFC Ba 👔 Diagnostic Centre and F | 🛐 Synonym Synonyn       | s, -  | »   |
| Here Free hinds and shares here buildings connects                                                                                                    |                         |       |     |
|                                                                                                    |                         |       |     |
| Confirm password                                                                                                    |                         |       |     |
| UPDATE                                                                                                    |                         |       |     |
|                                                                                                    | ет ий рыс <sup>10</sup> | :45 r |     |

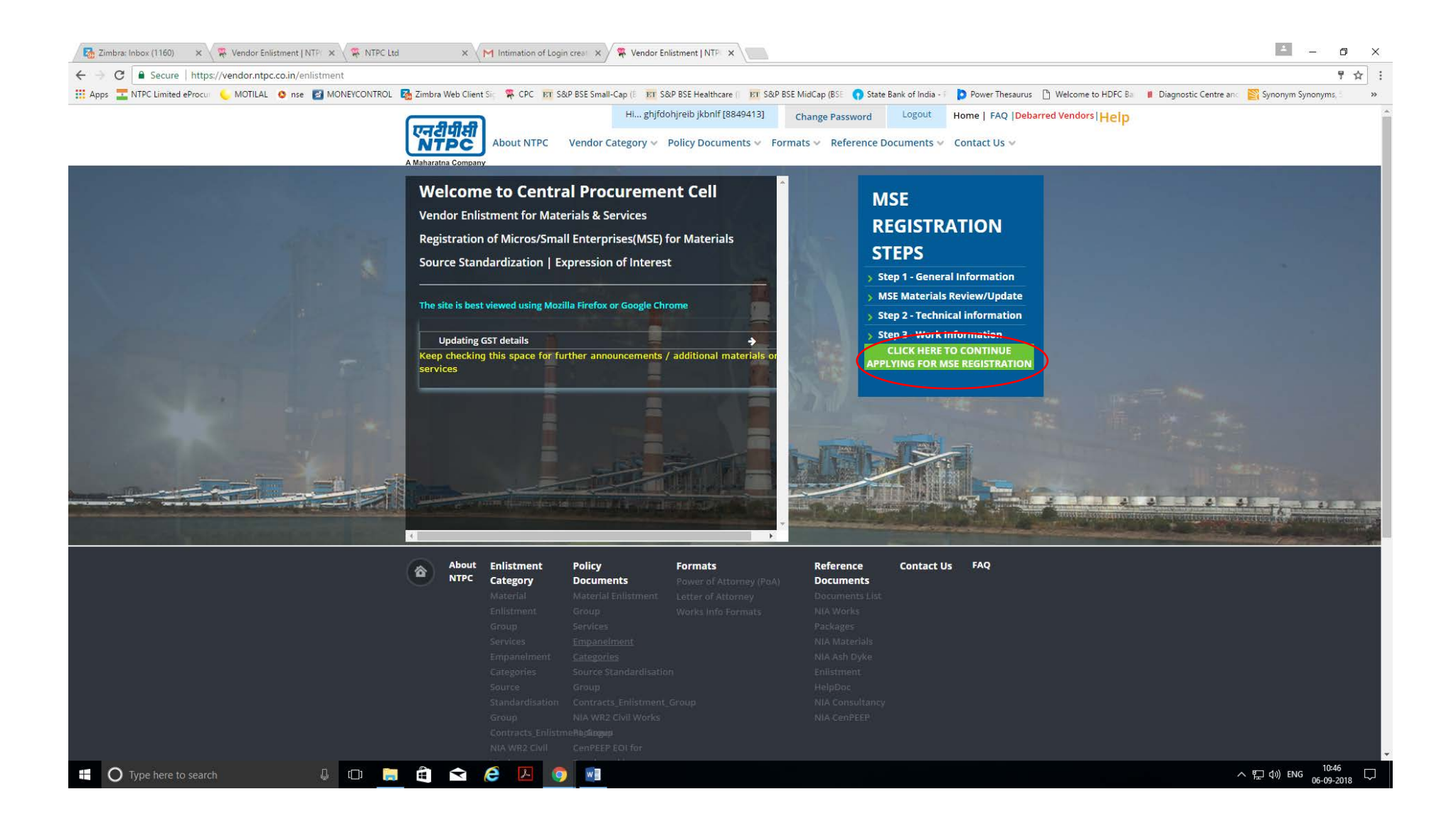

| 🔀 Zimbra: Inbox (1160) 🛛 🗙 💥 Vendor Enlistment   NTP 🗙 🖉 NTF                                                                                                    | PC Ltd X M Intimation                                                | of Login creat 🗙 🖉 Step 1 - General Informat 🗙 🔪                            |                                                                                                    | - 0 ×                                                                    |
|----------------------------------------------------------------------------------------------------|----------------------------------------------------------------------|-----------------------------------------------------------------------------|----------------------------------------------------------------------------------------------------|--------------------------------------------------------------------------|
| ← → C                                                                                                    |                                                                      |                                                                             |                                                                                                    | ☆ :                                                                      |
| 🔢 Apps 🔚 NTPC Limited eProcur 🦕 MOTILAL 🧕 nse 📓 MONEYCONT                                                                                                    | ROL 🛛 🔂 Zimbra Web Client Sig 🧍 CPC                                  | ET S&P BSE Small-Cap (E ET S&P BSE Healthcare () ET S                       | &P BSE MidCap (BSE 🕥 State Bank of India - 👔 🌔 Power Thesaurus 📋 \                                                                  | Velcome to HDFC Ba 🛛 🚦 Diagnostic Centre and 🛛 🎇 Synonym Synonyms, S 🔅 👋 |
|                                                                                                    | 자리의 About NT                                                         | Hi ghjfdohjreib jkbnlf [8849413]<br>PC Vendor Category v Policy Documents v | Change Password         Logout         Home   FAQ   Debarred           Formats v         Reference Documents v         Contact Us v | Vendors i Heip                                                           |
| and the second division of the second division of the second divisio | MSE Registratio                                                      | n Summary                                                                   |                                                                                                    |                                                                          |
|                                                                                                    |                                                                      |                                                                             |                                                                                                    |                                                                          |
|                                                                                                    | Home > Apply for MSE Regist                                          | ration > General Information                                                | Note - Only PDF format is acceptable.  * Mandatory field.                                                                           |                                                                          |
|                                                                                                    | Step 1 - General Information                                         | 1                                                                           |                                                                                                    |                                                                          |
|                                                                                                    | Permanent Account No *                                               | AWKJD4545D                                                                  | View                                                                                                    |                                                                          |
|                                                                                                    | GSTIN *                                                              | GST Identification No                                                       | Choose File                                                                                                    |                                                                          |
| Fill in General Info                                                                                                    | Date of Incorporation *                                              | Year                                                                        | Choose File                                                                                                    |                                                                          |
| Form                                                                                                    | MSE Type                                                             | Select T SDDAD                                                              | View                                                                                                    |                                                                          |
|                                                                                                    | Type of Company "                                                    | Please Select v                                                             |                                                                                                    |                                                                          |
|                                                                                                    | Category *                                                           | Please Select •                                                             |                                                                                                    |                                                                          |
|                                                                                                    | Has there been any Change o<br>please furnish details                | f Entity of the Organisation such as Merger, Aquisition, Cl                 | hange of Ownership, etc.? If Yes 💿 Yes 💿 No                                                                                         |                                                                          |
|                                                                                                    |                                                                      |                                                                             |                                                                                                    |                                                                          |
|                                                                                                    |                                                                      |                                                                             | SAVE AND CONTINUE                                                                                                    |                                                                          |
|                                                                                                    | MSE Materials Review / Up                                            | late                                                                        |                                                                                                    |                                                                          |
|                                                                                                    | Step 2 - Technical Informatio     Step 3 - Works/Factory Information | n<br>mation                                                                 |                                                                                                    |                                                                          |
|                                                                                                    |                                                                      |                                                                             |                                                                                                    |                                                                          |
|                                                                                                    | About Enlistmen<br>NTPC Category                                     | t Policy Formats<br>Documents Power of Attorney (Po                         | Reference Contact Us FAQ                                                                                                    |                                                                          |
| 🕂 🔿 Type here to search                                                                                                    | Material                                                             | Material Enlistment Letter of Attorney                                      |                                                                                                    | へ 駅 di) ENG 10-47 ワ                                                      |

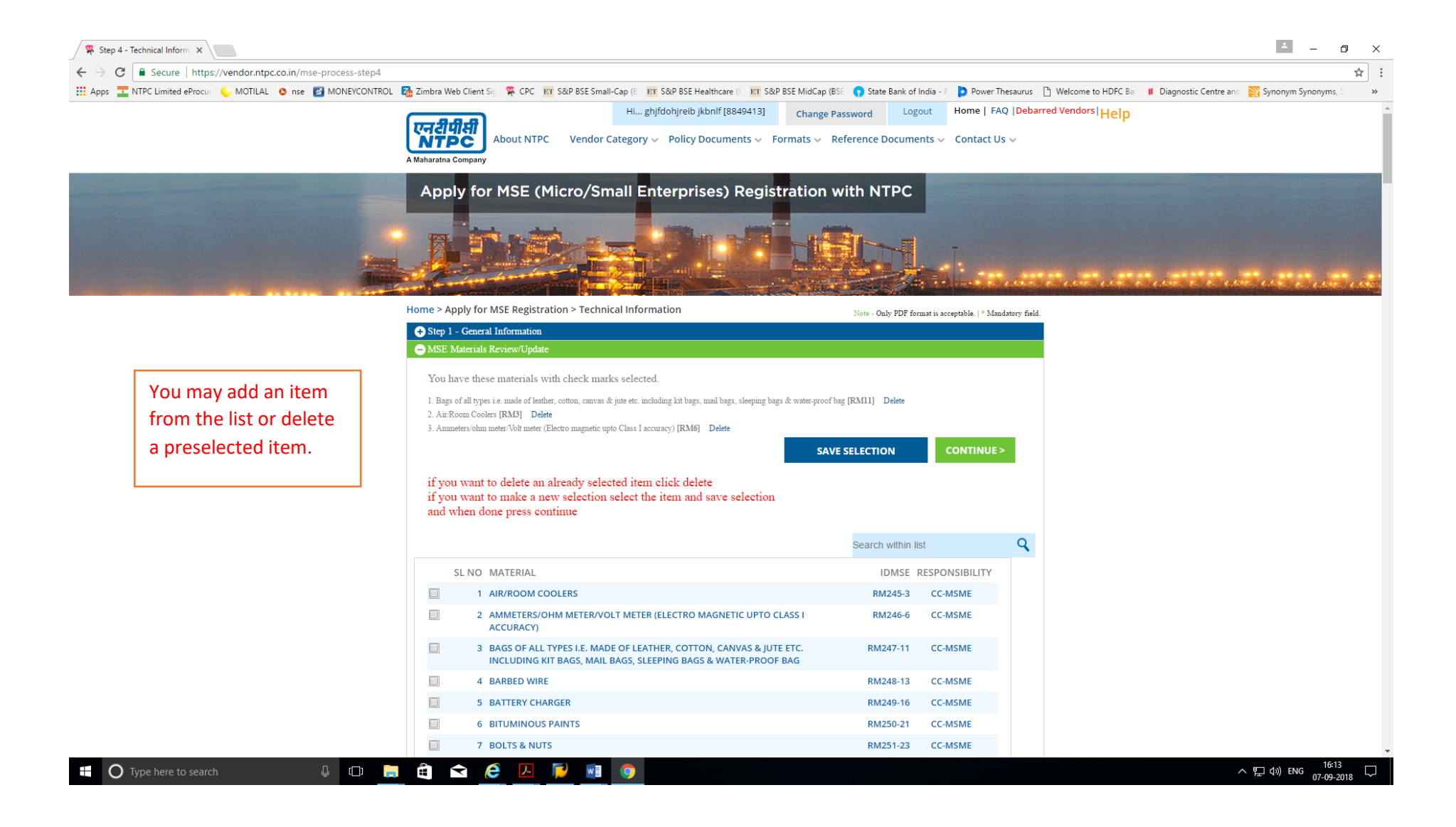

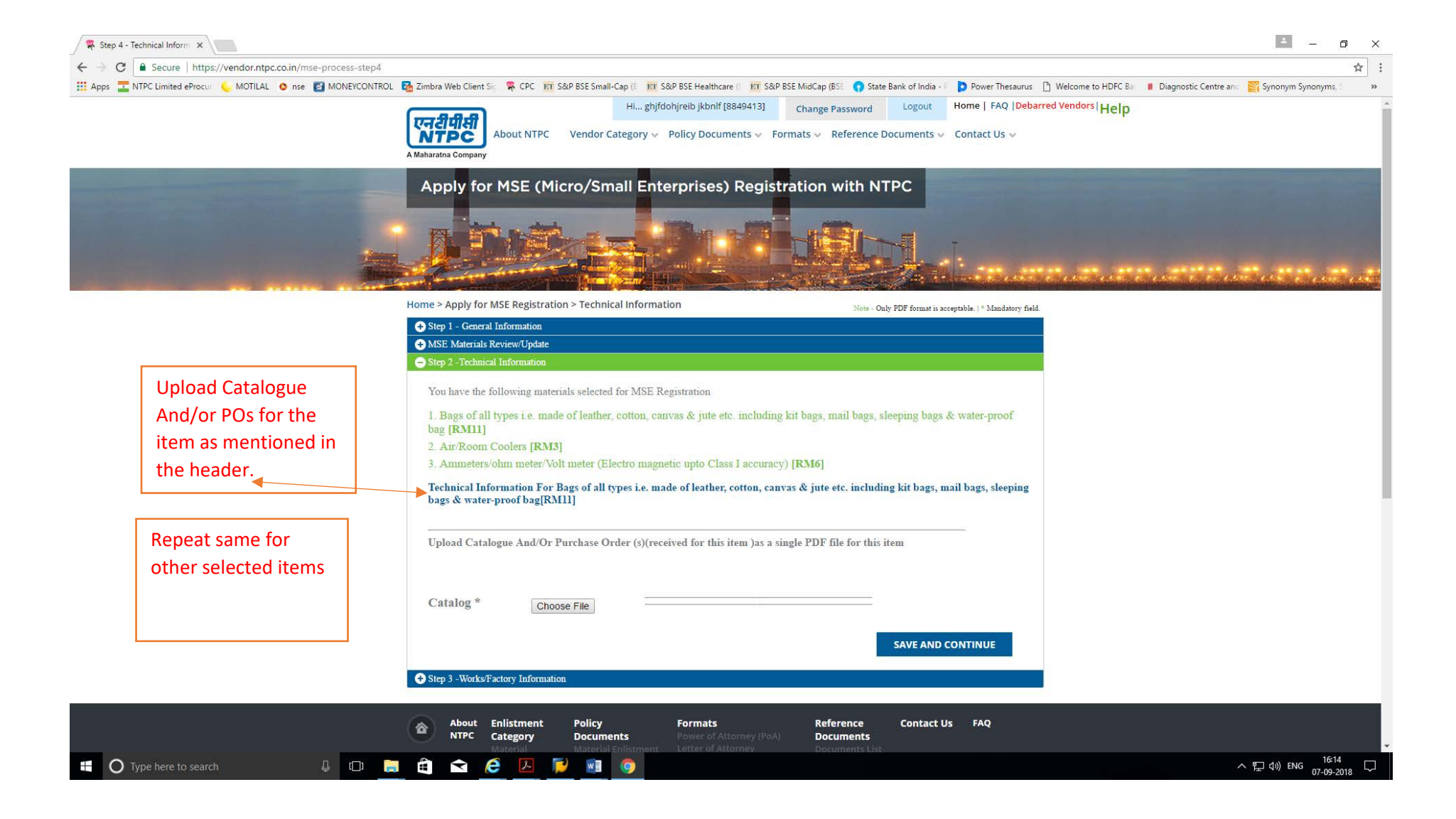

| Atep 5 Worksi Into X Ca Zimbra: Inbox (1160) X Y NIPC                           | PRADIP X DIBM BPIN Portal - Corres: X                                                                                                    |                                                                                                    |
|---------------------------------------------------------------------------------|----------------------------------------------------------------------------------------------------|----------------------------------------------------------------------------------------------------|
| Secure   https://vendor.ntpc.co.in/mse-process-step5                            |                                                                                                    |                                                                                                    |
| 🔽 NTPC Limited eProcut 🤍 MOTILAL 🧿 nse 🛂 MONEYCONTR(                            | IL @ Zimbra Web Client Sic @ CPC INT S&P BSE Small-Cap (E INT S&P BSE Healthcare () INT S&P BSE MidCap (BSE () State Bank of India - () Por       Por         Hi ghifdohjreib jkbnlf [8849413]       Change Password       Logout         Home       About NTPC       Vendor Category ~ Policy Documents ~ Formats ~ Reference Documents ~ Conta                      | wer Thesaurus 🗋 Welcome to HDPC Ba 🛿 Diagnostic Centre anc 📓 Synonym Synonym<br>  FAQ  Debarred Vendors   Help<br>act Us 🗸 |
|                                                                                 | Apply for MSE (Micro, Small Enterprises) Registration                                                                                                    |                                                                                                    |
|                                                                                 | Home > Apply for MSF Registration >Works/Factory Information                                                                                                    |                                                                                                    |
| Fills in the works /<br>factory info for<br>item as mentioned<br>in the header. | Step 1 - Ceelar Information MSE Materials ReviewUpdate Step 2 - Technical Information Step 3 - Works/Factory Information For Bags of all types i.e. made of leather, cotton, canvas & jute etc. including kit bags, n sleeping bags & water-proof bag Address of the Works *   Mayapuri   Country *   India   State Region *   Delhi   City*   Postal Code *   100064 | nail bags,<br>If you have more than<br>one works for the item<br>in the header, you may<br>add more works by               |
|                                                                                 | Add More Works/Factories Information? *                                                                                                    | selecting the "Yes"<br>Radio Button                                                                                        |

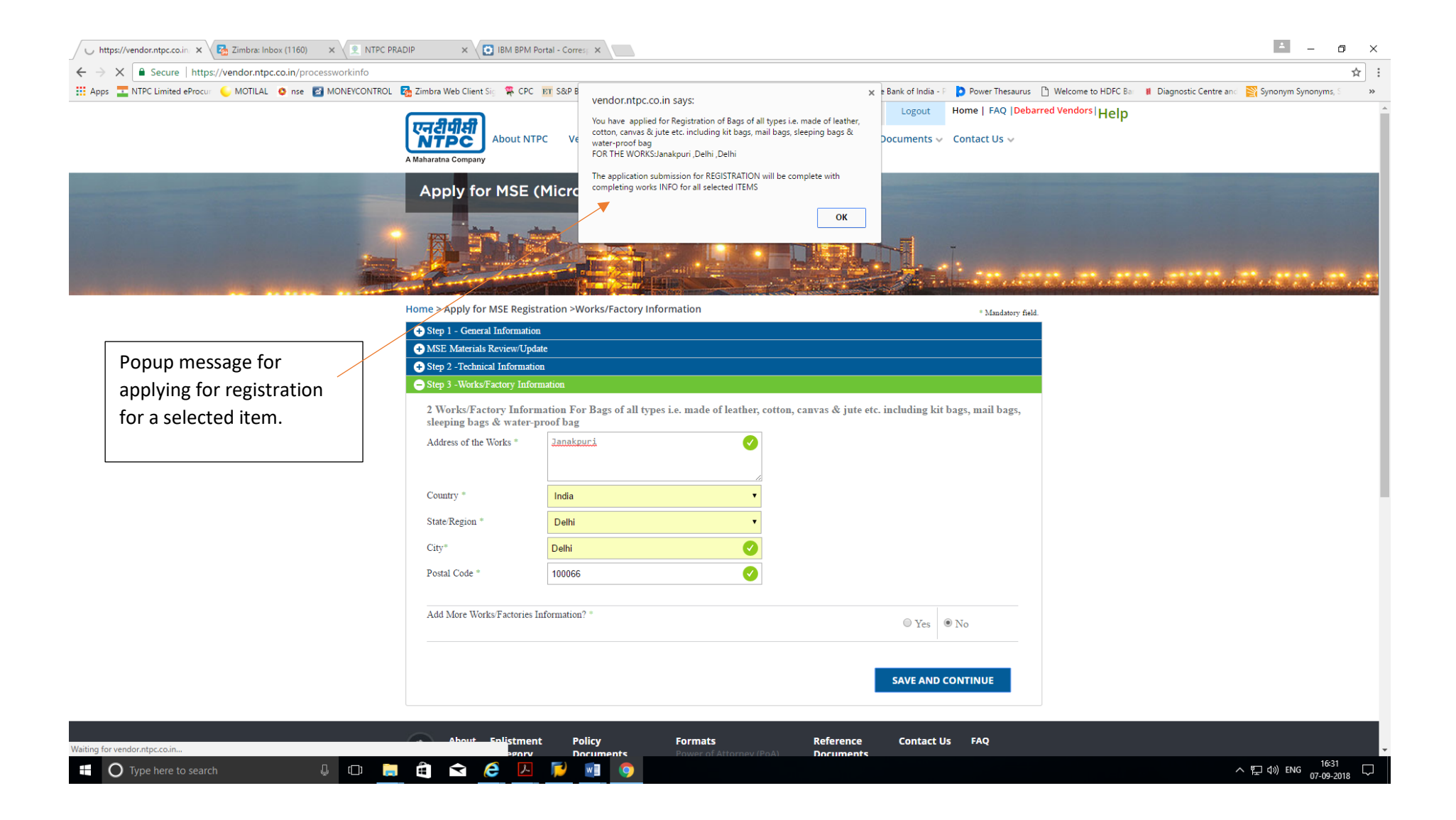

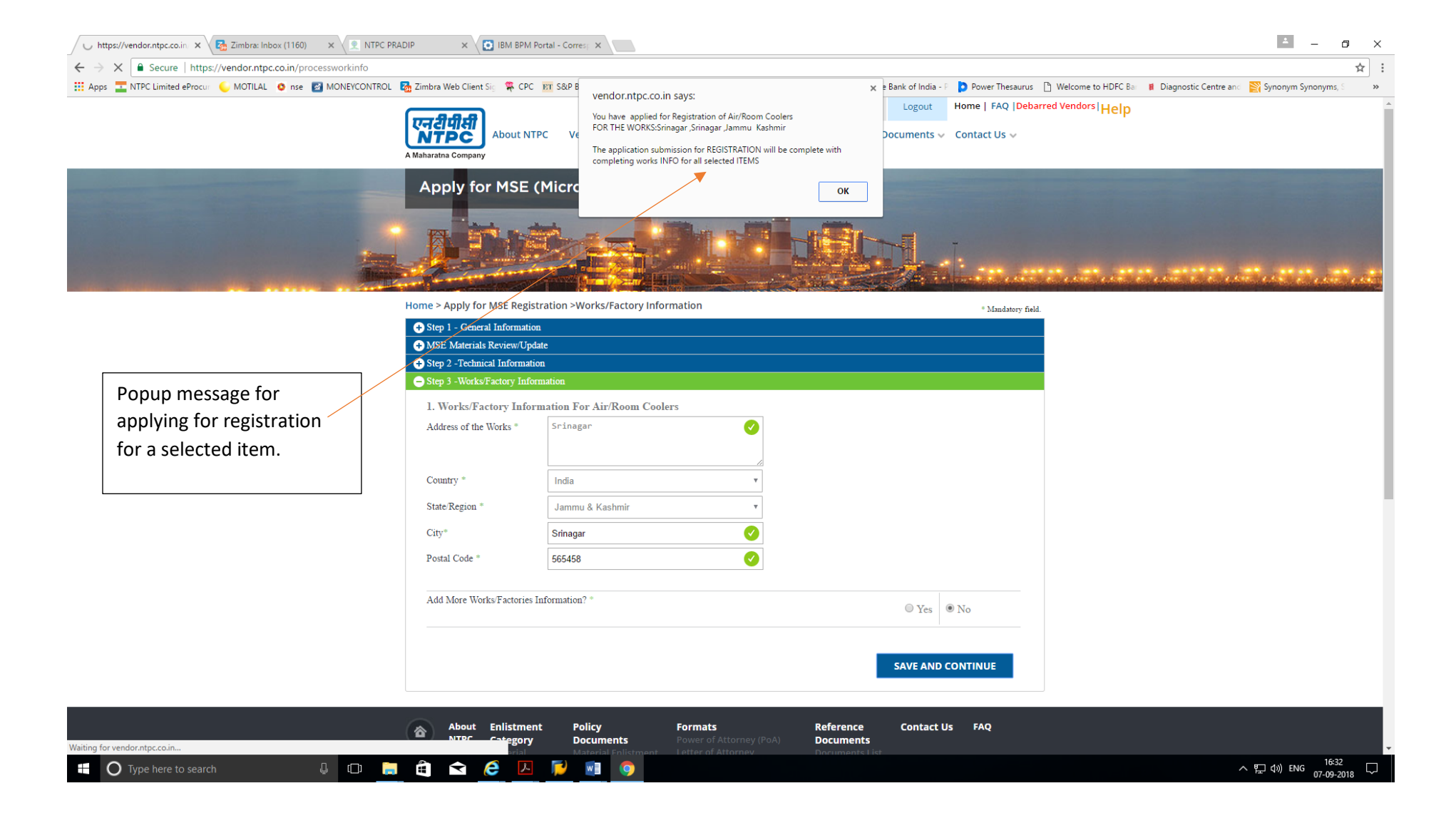

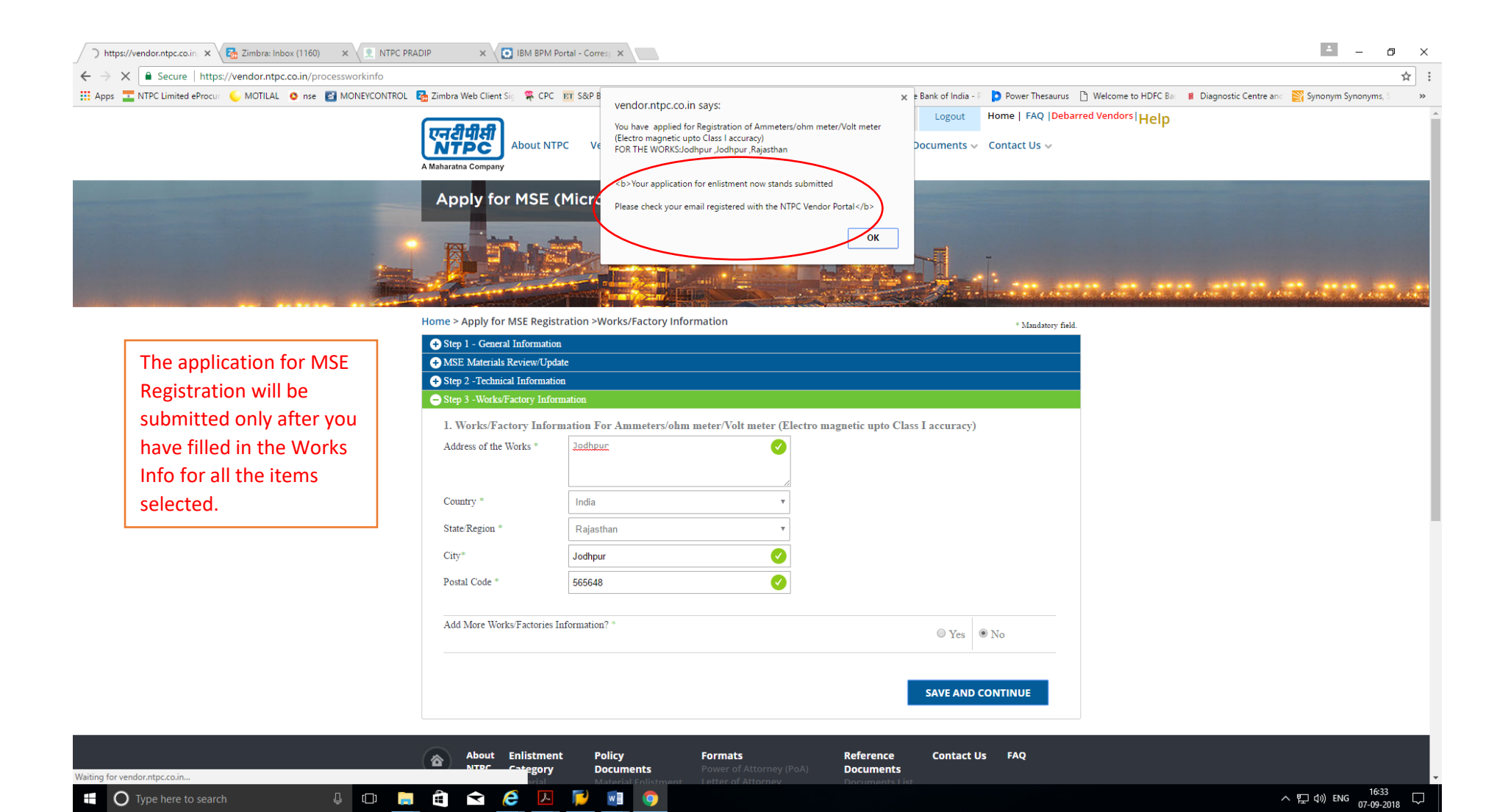

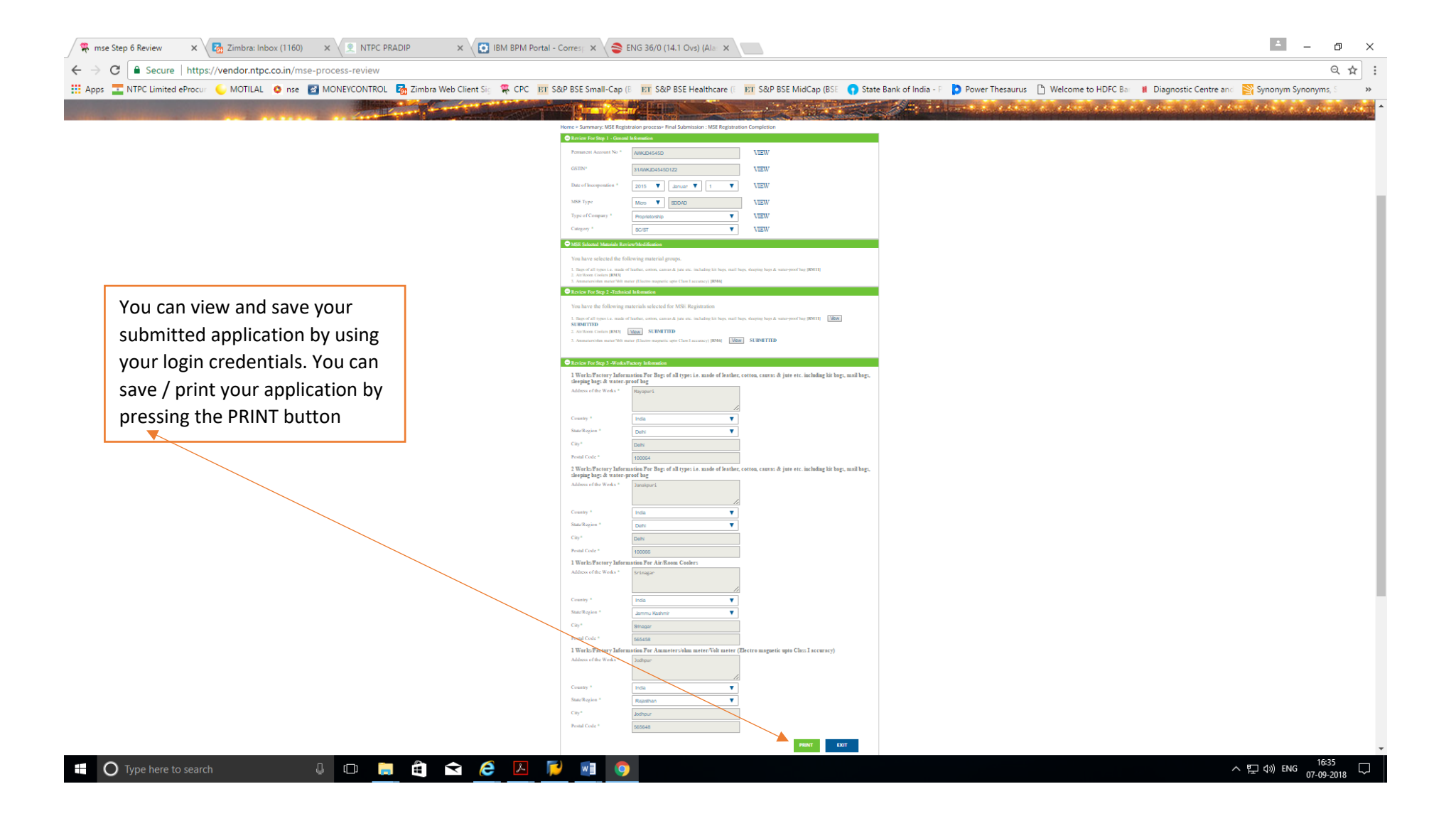

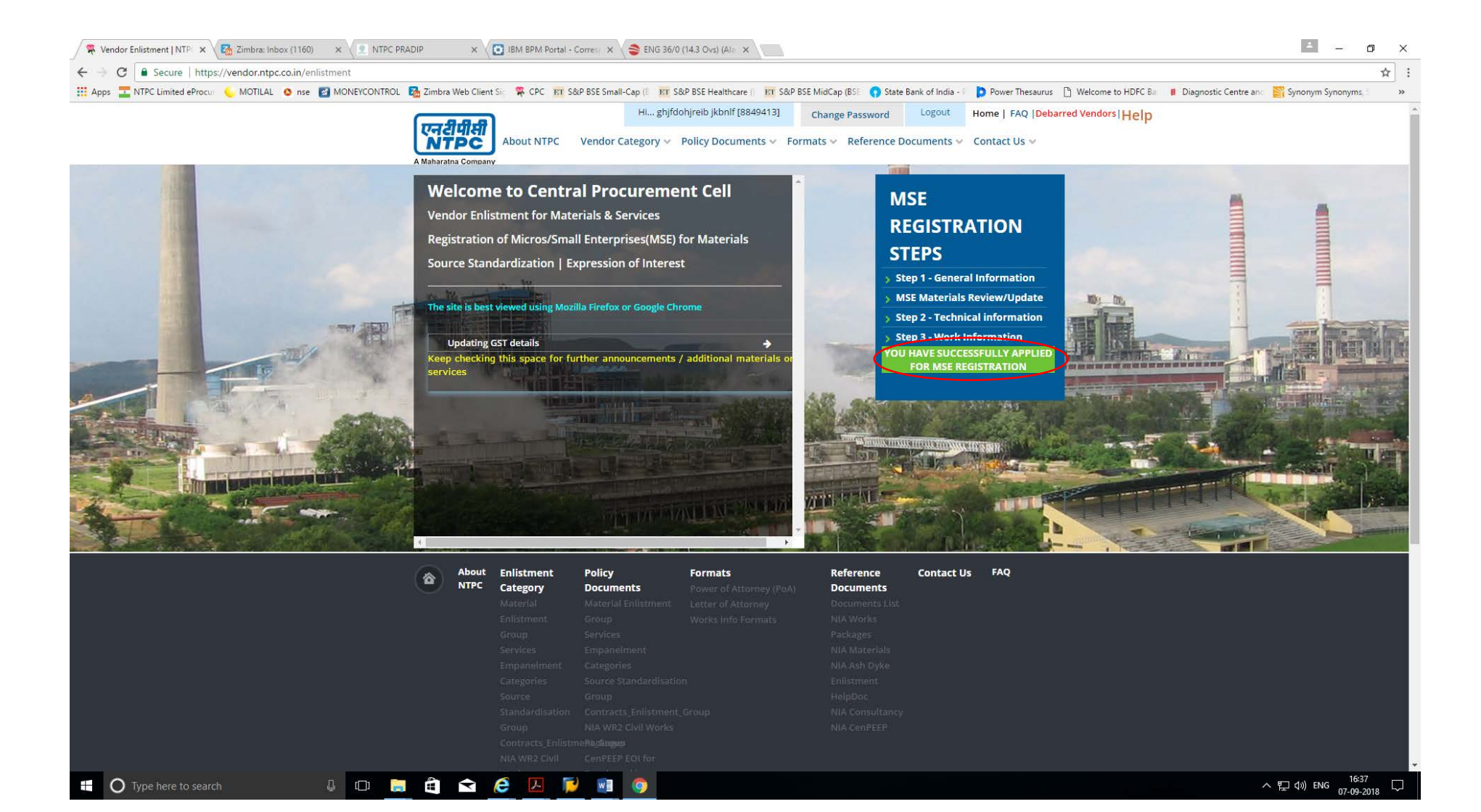

## Check your email for acknowledgement of submission of application for MSE registration.

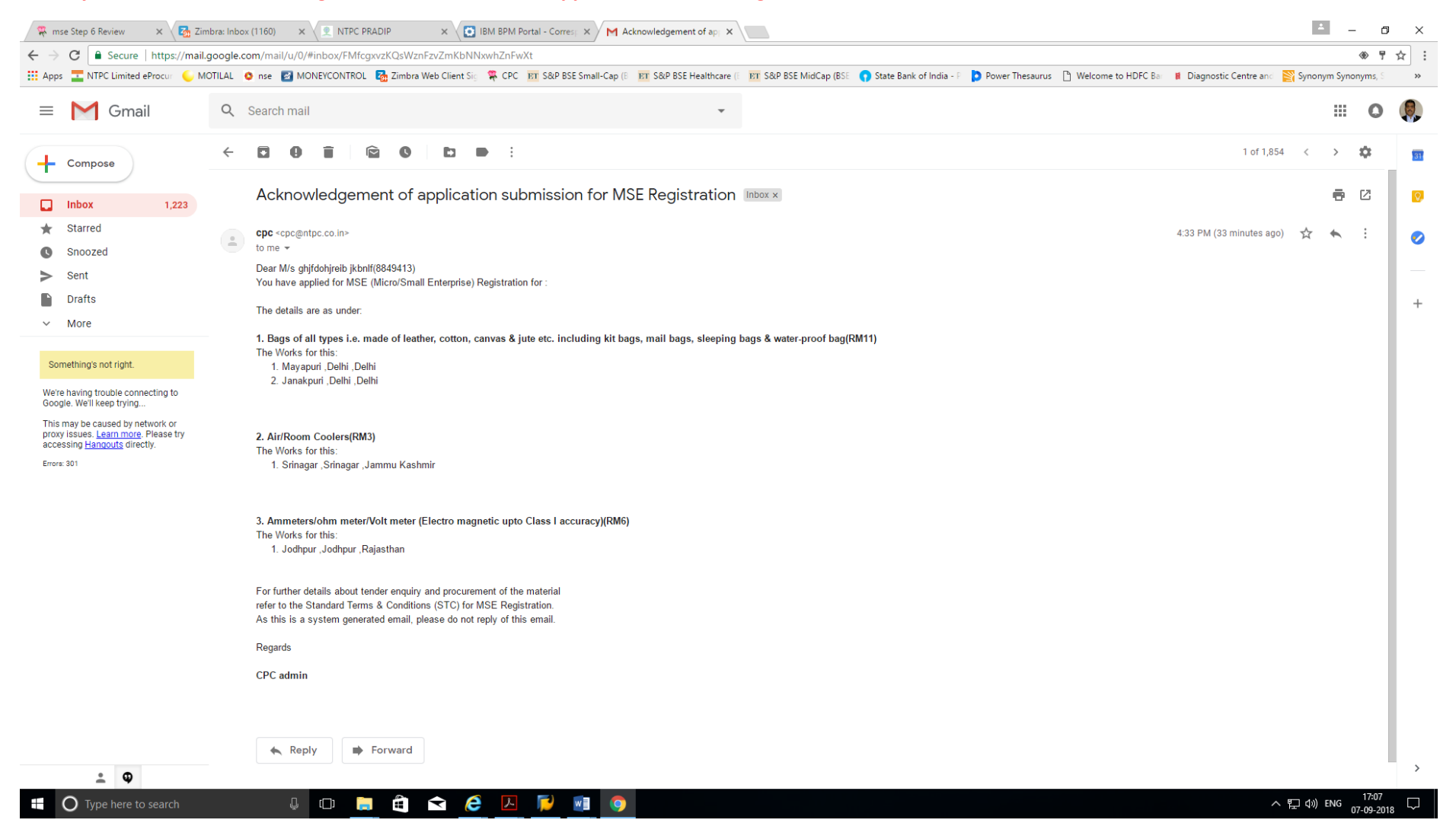